## Google Calendar sync with Rainbow Booking

Please follow the steps below to complete the sync setup.

When the setup is completed, your customer's bookings will automatically appear in Google Calendar, and the Google Calendar events will also appear on your **Rainbow Booking** dashboard Calendar.

**NOTE:** Please be aware that **Days** and **Hours** you select as busy in the Google calendar will be perceived as busy in the **Rainbow Booking** calendar, and your customers will be unable to book for your services in the busy days and hours.

Each of your staff can connect his(her) Google Calendar to the dashboard individually in the event that you have multiple employees with different calendars.

To synchronize your Google Calendar, you must first enable it in settings.

1. To do this, go to **Settings > Integrations settings > Google Calendar**, then Click **SAVE CHANGES** 

| e* Share your page                                                                                               |                                                                                                    | R Hello Guest Teont                                                                                                    |
|----------------------------------------------------------------------------------------------------|----------------------------------------------------------------------------------------------------|----------------------------------------------------------------------------------------------------|
| Company details<br>Enter your company norme, logs,                                                               |                                                                                                    | Serve Changes                                                                                                    |
| from here                                                                                                    | Google calendar                                                                                                    |                                                                                                    |
| Business Hours.<br>You will be able to co-artificiate<br>your company's overall wark                             | Disabled O Enabled                                                                                                    |                                                                                                    |
| schedule                                                                                                    | Event title:                                                                                                    |                                                                                                    |
| Holidays<br>You can wheat dates that you                                                                         | Appointment Bookings: Service Nome: [service_nome]                                                                                                    | ٠                                                                                                    |
| tele undvallable or on holiday                                                                                   | Event description:                                                                                                    |                                                                                                    |
| Final settings<br>You must set this settings for<br>small workflow action { wp_mail<br>workflow action { wp_mail | Johouunuur"niJohounnuur"ono" (sust                                                                                                    |                                                                                                    |
|                                                                                                    |                                                                                                    |                                                                                                    |
| You can change settings<br>You can change settings for<br>integrabal services from here.                         | ada customers as attendees in your calendar events:                                                                                                    |                                                                                                    |
| Google calendar +                                                                                                | Customers can see other attendees:                                                                                                    |                                                                                                    |
| Zoom .                                                                                                    | Which appointments should be appear on Google Calendar?                                                                                                    |                                                                                                    |
|                                                                                                    | <ul> <li>Shareyour poper</li> <li>Company details</li> <li>Company details</li> </ul> | <ul> <li>Story your properties</li> <li>Concerning on the story is the story is the</li></ul> |

Now is the time to keep track of your single admin or all staffs with Google Calendar.

To do this, go to the Staff tab and edit the Staff which you want to connect to Google Calendar with the choice from the list. Click the **"GOOGLE SIGN IN"** button as shared in the screenshot below:

|                          | * WORDPRESS             | edit Staff                 | ×                 |
|--------------------------|-------------------------|----------------------------|-------------------|
| 😥 Dashboard              | Staff 🟮                 | Locations *<br>California  | ×                 |
| ☑ Reports ▲ Appointments | Q. Quick search         | Services<br>Circl hyglinne | ×                 |
| 🗃 Calendar<br>📓 Payments | ID + STAFF NAME =       | EMAIL Note                 |                   |
| ustomers 😃               | 7. Dennis R. Maceri, MD | denn                       |                   |
| E Services               | 6 David Freyer, DO      | davi:                      | *                 |
| Staff     Locotions      | 5 Rima Jubran, MD       | rima. Select               |                   |
| Soupons                  | 4 Thomas Coates, MD     | thor zoom user             |                   |
| 😫 Giftcards              | 3 Joseph Church MD      | jose;                      |                   |
| % Taxes                  | 2 Mark S. Borchert, MD  | roadh                      |                   |
| Workflow                 | 1 Roland Algbabo        | HIDE STAFF<br>Tolar        | CANCEL SAVE STAFF |

You will be directed to the Sign-in window from Google as shown in the screenshot below. Sign-in to your Gmail account if you are not yet signed in. Click **Continue**.

| G Sign in with Google                                     |                                                                                                    |
|-----------------------------------------------------------|----------------------------------------------------------------------------------------------------|
| Rainbow Booking<br>wants access to your<br>Google Account | <ul> <li>When you allow this access, Rainbow Booking will be able to</li> <li>See, edit, share, and permanently delete all the calendars you can access using Google Calendar. Learn more</li> <li>Make sure you trust Rainbow Booking</li> <li>You may be sharing sensitive info with this site or app. Learn about how Rainbow Booking will handle your data by reviewing its terms of service and privacy policies. You can always see or remove access in your Google Account.</li> <li>Learn about the risks</li> </ul> |
| Cancel                                                    | Continue                                                                                                    |
| English (United States) 🔻                                 | Help Privacy Terms                                                                                                    |

Once you click continue, you will then be redirected to **Rainbow Booking** dashboard from the initial popup window, select the "Google calendar" option, click on the email you allowed/Added, and click the save staff.

| ٥                             | (#) Think your page                  | 🕑 Edit Staff 🛛 🗙                                                    |
|-------------------------------|--------------------------------------|---------------------------------------------------------------------|
| <ul> <li>Destinant</li> </ul> | Staff 🗿                              | Image (MIG, JPD, max 800x800 to 5mb) INDUNE                         |
| Apportunities                 |                                      | Locations *                                                         |
| a connect                     |                                      | Maryland n                                                          |
| 😃 Cuitomin                    | ID + STATEMAK E                      | Sendel-Box Brolds Classic Cuit Online II Training for Tec           |
| E Services                    | 2 Booking Admin guest giroinbowbooki | g.com Note                                                          |
| 1 Staff                       | : Showing I of I totol               | Φ.                                                                  |
| 🕈 tasinion.                   |                                      |                                                                     |
| S Coupons :                   |                                      | Google calendar                                                     |
| ₩ worthes                     |                                      | Select                                                              |
| D Investore                   |                                      | iggnol.com                                                          |
| Appearance                    |                                      | Rainbow Optimum Technologies ( admin@raptimumtechnologies.com ) 🛞 🍷 |
| <ul> <li>Settings</li> </ul>  |                                      |                                                                     |
|                               |                                      | HERE STAFF CANCEL RAVE STAFF                                        |

That's it. Now connections between your staff/Rainbow Booking dashboard and Google Calendar is completed, and all your appointments will sync as you get booked.